# Schritte zur Fehlerbehebung, wenn CUBE nicht als Grenzelement in PCA erkannt wird

### Inhalt

Einführung Voraussetzungen Anforderungen Verwendete Komponenten Schritte, die befolgt werden müssen, wenn CUBE nicht als Grenzelement in PCA erkannt wird

### Einführung

Dieses Dokument beschreibt die Schritte zur Fehlerbehebung, die durchgeführt werden müssen, wenn Cisco Unified Border Element (CUBE) nicht als Border Element in Prime Collaboration Assurance (PCA) erkannt wird.

### Voraussetzungen

### Anforderungen

Cisco empfiehlt, über Kenntnisse in folgenden Bereichen zu verfügen:

- PCA
- Cisco Unified Communications Manager (CUCM)
- CUBE

### Verwendete Komponenten

Die Informationen in diesem Dokument basieren auf Prime Collaboration Assurance.

Die Informationen in diesem Dokument wurden von den Geräten in einer bestimmten Laborumgebung erstellt. Alle in diesem Dokument verwendeten Geräte haben mit einer leeren (Standard-)Konfiguration begonnen. Wenn Ihr Netzwerk in Betrieb ist, stellen Sie sicher, dass Sie die potenziellen Auswirkungen eines Befehls verstehen.

## Schritte, die befolgt werden müssen, wenn CUBE nicht als Grenzelement in PCA erkannt wird

Damit ein CUBE in PCA als Grenzelement identifiziert werden kann:

1. a) Nicht-CUCM-Bereitstellung: Diese Bedingungen sollten erfüllt sein: Bedingung 1: Das Gerätemodell sollte in der Liste der unterstützten Plattformen enthalten sein (<u>http://www.cisco.com/c/en/us/products/collateral/unified-communications/unified-border-element/data-sheet-c78-729692.html?cachemode=refresh,</u>) - Tabelle 2.

Bedingung 2: Die SIP-UA-MIB muss für SipCfgPeerTable einen anderen Wert als noSOLOObject/noSOLInstance zurückgeben.

1. b) CUCM-Bereitstellung: Diese Bedingungen sollten erfüllt sein:

Bedingung 1: Das Gerätemodell sollte in der Liste der unterstützten Plattformen enthalten sein (<u>http://www.cisco.com/c/en/us/products/collateral/unified-communications/unified-border-element/data-sheet-c78-729692.html?cachemode=refresh,</u>) - Tabelle 2.

Bedingung 2: Die SIP-UA-MIB muss für SipCfgPeerTable einen anderen Wert als noSOLOObject/noSOLInstance zurückgeben.

Bedingung 3: Die Geräte-IP-Adresse muss dem SIP-Trunk eines CUCM zugeordnet werden.

Damit ein Gerät als CUBE SP identifiziert werden kann, muss es zuerst als CUBE identifiziert werden und auf CISCO\_SESS\_BORDER\_CTRLR\_CALL\_STATS\_MIB.csbSIPMthdCurrentStatsAdjName (1.3.6.1.4.1.9.9.757.1.3.1.1) antworten.

Wenn diese Bedingungen erfüllt sind und PCA das Gerät immer noch nicht als Border Element identifiziert, überprüfen Sie, ob die Konfiguration für CUCM und Gerät erfolgt.

### Die CUBE-Seite der CUCM-to-CUBE-Integration

Wenn Sie zum ersten Mal ein CUBE einrichten, müssen Sie den Router aktivieren, um Anrufe wie ein CUBE weiterzuleiten. Dieses Bild zeigt eine grundlegende VoIP-Konfiguration für Sprachdienste auf einem CUBE:

| voice service voip                                         |          |      |
|------------------------------------------------------------|----------|------|
| mode border-element                                        |          |      |
| allow-connections sip to sip                               |          |      |
| fax protocol t38 version 0 ls-redundancy 0 hs-redundancy 0 | fallback | none |
| sip                                                        |          |      |
| early-offer forced                                         |          |      |
| midcall-signaling passthru                                 |          |      |
| g729 annexb-all                                            |          |      |

Hier einige wichtige Punkte zu dieser Konfiguration:

- Die erste Zeile der Konfiguration ist das **Modus Border Element**, das CUBE auf einem Router aktiviert. Einige Geräte verfügen nicht über diese Konfiguration, wenn sie als CUBE arbeiten.
- SIP-SIP-Verbindungen (Allow-connections sip to sip) ermöglicht CUBE, SIP-Anrufe (Session Initiation Protocol) anzunehmen und als SIP-Anrufe weiterzuleiten. Es gibt auch Optionen für H323.
- Das Faxprotokoll t38 ist eine Standardkonfiguration für ISR G2-Router. Sie ist für die CUBE-Konfiguration nicht erforderlich.
- CUBE kann Anrufe im Rahmen eines verzögerten Angebots **erzwungen** zu einem früheren Angebot weiterleiten. Fast alle Anbieter benötigen SIP-Anrufe im Rahmen des Early Offer-

Programms. Es wird sogar empfohlen, ein früheres Angebot vom CUCM zu senden, um Probleme beim Durchschneiden von Medien zu vermeiden.

- Das Passwort für die Signalisierung für mittlere Anrufe gilt nur für SIP-zu-SIP-Anrufe. Einige Zusatzdienste müssen arbeiten.
- G729 annexb-all ist optimal in Fällen, in denen CUBE mit Anbietern verhandelt, die das RFC-Format für die Codecs G729r8 und G729br8 nicht einhalten.

### DFÜ-Peer-Konfiguration auf CUBE

DFÜ-Peers auf CUBE sind wie andere DFÜ-Peers auf Cisco IOS-Gateways. Der Unterschied besteht darin, dass die Anrufe von einem VoIP-Dial-Peer zu einem anderen VoIP-Dial-Peer weitergeleitet werden.

dial-peer voice 1000 voip destination-pattern 1... session protocol sipv2 session target ipv4:10.1.1.1 dtmf-relay rtp-nte codec g711ulaw no vad dial-peer voice 2000 voip session protocol sipv2 incoming called-number 1... dtmf-relay rtp-nte codec g711ulaw no vad

Beachten Sie, dass es hier zwei DFÜ-Peers gibt: ein- und ausgehend. CUBE stimmt immer mit zwei DFÜ-Peers überein. Eingehende Dial-Peers werden aus CUBE-Perspektive betrachtet, entweder vom CUCM oder vom SIP-Provider. Ausgehende Dial-Peers werden an den CUCM oder an den SIP-Provider gesendet.

ICisco empfiehlt, die meisten Nummernänderungen auf dem CUCM über signifikante Ziffern, Maske externer Telefonnummern und Übersetzungen durchzuführen.

Weitere Informationen zu DFÜ-Peers finden Sie im Artikel <u>Understanding Inbound and Outbound</u> <u>Dial Peers Matching on IOS Platforms</u> (Kompatibilität von ein- und ausgehenden DFÜ-Peers auf <u>IOS-Plattformen</u>).

Die Ziffernmanipulation kann auf CUBE wie auf Cisco IOS Voice Gateways erfolgen. Weitere Informationen finden Sie im Artikel <u>Number Translation using Voice Translation Profiles</u> (Nummernübersetzung mit Sprachübersetzungsprofilen).

### Grundlegende IP-Adressierung

Die IP-Adressierung auf CUBE wird auf die gleiche Weise wie auf anderen Cisco IOS-Geräten

ausgeführt. Sie verwendet jedoch die Routing-Tabelle, um zu bestimmen, von welcher Schnittstelle der CUBE-SIP-Datenverkehr stammt. Der Befehl **show ip route A.B.C.D** enthält Informationen über die Schnittstelle, die das CUBE zur Quelle von SIP-Datenverkehr verwendet. Dies ist wichtig, wenn Anrufe an den CUCM gesendet werden und wenn Anrufe an einen SIP-Anbieter gesendet werden. Statische Routen sind möglicherweise erforderlich, um dies zu ermöglichen.

In einigen Fällen müssen Sie möglicherweise SIP an eine bestimmte Schnittstelle binden, z. B. eine Loopback-Schnittstelle auf dem CUBE. SIP-Bindungen können Nebenwirkungen verursachen, z. B. wenn das CUBE SIP-Datenverkehr auf einer bestimmten Schnittstelle nicht überwacht. Cisco empfiehlt, keine Bindungen zu verwenden und die Routing-Tabelle entscheiden zu lassen. Dies ist jedoch nicht immer möglich. Sie können SIP-Bindungen unter **Voice Service VoIP > SIP** oder auf einzelne Dial-Peers anwenden. SIP-Bindungen werden im Artikel <u>Konfiguration von SIP-Bind-Funktionen</u> genauer erläutert.

### Sprach-Codecs auf CUBE

Für CUBE werden Codecs der Sprachklasse verwendet, um mehrere Codecs bereitzustellen, wenn Anrufe einen bestimmten VoIP-Dial-Peer verwenden. Dies entspricht dem Fall bei einem Cisco IOS Voice Gateway. Wenn es sich jedoch um ein CUBE handelt, werden Codecs von einer VoIP-Anrufkomponente zur anderen gefiltert. Dabei werden Codecs verwendet, die sowohl auf dem eingehenden DFÜ-Peer als auch dem ausgehenden DFÜ-Peer verfügbar sind. Die Codecs, die mit beiden übereinstimmen, werden gesendet. Wenn CUBE eine SIP-Nachricht mit Session Description Protocol (SDP) empfängt, vergleicht es diese auch mit den Codecs der Sprachklasse. Auf diese Weise kann CUBE Codecs auf Basis des Empfangs der SIP-Nachricht mit SDP, dem eingehenden Dial-Peer und dem ausgehenden Dial-Peer filtern. Der andere SIP User Agent (UA) antwortet dann auf die angebotenen Codecs.

voice class codec 3 codec preference 1 g729r8 codec preference 2 g711ulaw codec preference 3 g711alaw

Der Codec der Sprachklasse im vorherigen Bild enthält drei Codecs, **g729r8**, **g711ulaw** oder **g711alaw**. Das Bild zeigt sie in der Reihenfolge, in der das Cisco IOS-Gateway priorisiert, wie die Codecs am anderen Ende angeboten werden. Auf DFÜ-Peers werden Sprachcodecs angewendet.

### Die CUCM-Seite der CUCM-to-CUBE-Integration

1. Um den Trunk zur CUCM-Konfiguration hinzuzufügen, navigieren Sie zu diesem Speicherort:

| Cisco Unified CM Administration<br>For Cisco Unified Communications Solutions |                                   |                                 |
|-------------------------------------------------------------------------------|-----------------------------------|---------------------------------|
| ystem 🔻 Call Routing 👻 Media Resources 👻 Advanced Features 👻                  | Device •                          | Application 👻 User Management 👻 |
| Cisco Unified CM Administration                                               | CTI Ro<br>Gatek<br>Gatev<br>Phone | vay                             |
| System version: 9.1.1.10000-11                                                | Trunk                             |                                 |
| VMware Installation: 2 vCPU Intel(R) Xeon(R) CPU E7-                          |                                   | e Settings 5, 40                |

2. Wählen Sie Add New aus, und richten Sie den SIP-Trunk (Session Initiation Protocol) ein, wie hier gezeigt:

| runk Configuration |           |   |
|--------------------|-----------|---|
| Next               |           |   |
| Status             |           |   |
| i Status: Ready    |           |   |
| <u> </u>           |           |   |
| Trunk Information  |           |   |
| Trunk Type*        | SIP Trunk | ¥ |
| папк туре          |           |   |
| Device Protocol*   | SIP       | - |

3. Denken Sie daran, auf der Trunk-Konfigurationsseite den richtigen Gerätepool auszuwählen, der eingehende Anrufe an den CUCM-Server ermöglicht, der Anrufe entgegennimmt.

| Trunk Configuration         |                    |   |
|-----------------------------|--------------------|---|
| Save                        |                    |   |
| - Status                    |                    |   |
| (i) Status: Ready           |                    |   |
| -Device Information         |                    |   |
| Product:                    | SIP Trunk          |   |
| Device Protocol:            | SIP                |   |
| Trunk Service Type          | None(Default)      |   |
| Device Name*                | Trunk1             |   |
| Description                 |                    |   |
| Device Pool                 | Default            | • |
| Common Device Configuration | < None >           | • |
| Call Classification*        | Use System Default |   |
| Media Resource Group List   | < None >           | • |
| Location*                   | Hub_None           | - |
| AAR Group                   | < None >           | - |
| Tunneled Protocol*          | None               | • |
| QSIG Variant*               | No Changes         | * |
| ACH & DOCT OLD FAIL AND     | Tex                | 1 |

Nachdem der Trunk erstellt wurde, stellen Sie sicher, dass die Routenmuster entweder über ein SIP-Routenmuster oder eine Routenliste bzw. eine Routengruppe korrekt darauf zugreifen.

Der Header "Umleiten" kann für eingehende oder ausgehende Anrufe angekreuzt werden.

Wenn externe Nummern in das VoIP-Netzwerk weitergeleitet werden, werden SIP-Einladungsmeldungen mit weitergeleiteten Umleitungsinformationen in CUCM ausgeliefert. Es wird der ursprüngliche anrufende Teilnehmer angezeigt. Wenn beispielsweise ein Anruffluss in UC integriert ist und in die Voicemail umgeleitet wird, verwendet UC die ursprüngliche Umleitungsquelle (externe Weiterleitungsnummer) als Zielmailbox. So ist es möglich, dass sie die Standard-Begrüßung anstelle der Abonnenten-Mailbox wie erwartet erhalten. Es hängt vom Anrufverlauf und den Anforderungen Ihrer Topologie ab, ob dies für die Konfiguration erforderlich ist.

| vstem ▼ Call Routing ▼ Media Resources ▼ | Advanced Features      Device      Application | ▼ User Management ▼ |
|------------------------------------------|------------------------------------------------|---------------------|
| unk Configuration                        |                                                |                     |
| Save                                     |                                                |                     |
|                                          |                                                | • )                 |
| Use Device Pool Called Party Transform   | nation CSS                                     |                     |
| Calling Party Transformation CSS         | < None >                                       | -                   |
| Vise Device Pool Calling Party Transform | nation CSS                                     |                     |
| Calling Party Selection*                 | Originator                                     |                     |
| Calling Line ID Presentation*            | Default                                        | •                   |
| Calling Name Presentation*               | Default                                        | -                   |
| Calling and Connected Party Info Format* | Deliver DN only in connected party             | -                   |
| Redirecting Diversion Header Delivery -  | - Outbound                                     |                     |
| Redirecting Party Transformation CSS     | < None >                                       | •                   |
| 577                                      |                                                |                     |

4. Das SIP-Profil für ein frühes Angebot wird häufig benötigt, wenn Sie das CUBE mit einem Anbieter verbinden. Wenn der Trunk eine Verbindung zu einem anderen Cisco Gerät herstellt, sollten Sie die MTP-Einfügefunktion (Media Transport Protocol) basierend auf den Geräten der anderen Anbieter möglicherweise nicht auswählen. Dieses Bild zeigt die Position des SIP-Profils und die Position, an der das Feld für ein frühes Angebot ausgewählt werden soll.

| aluda Cisco Unified CM Administration                                                                                                    |                                                       |                                                                                              | Navigat                                                                | ion Cisco L                  |
|----------------------------------------------------------------------------------------------------|-------------------------------------------------------|----------------------------------------------------------------------------------------------|------------------------------------------------------------------------|------------------------------|
| CISCO For Cisco Unified Communications Solutions                                                                                                    |                                                       |                                                                                              | CCMAdministrator                                                       | Search Do                    |
| System      Call Routing      Media Resources      Advanced Features                                                                                                    | Device *                                              | Application * User Managemen                                                                 | t · Bulk Administration · Help ·                                       | •                            |
| <b>Cisco Unified CM Administration</b><br>System version: 9.1.1.10000-11<br>VMware Installation: 2 vCPU Intel(R) Xeon(R) CPU E7-                                                                                       | CTI Ro<br>Gateki<br>Gatevi<br>Phone<br>Trunk<br>Remot | nute Point<br>eeper<br>vay<br>le Destination<br>e Settings                                   | Device Defaults<br>Firmware Load Information<br>Default Device Profile |                              |
| ast Successful Logon: Tuesday, January 14, 2014 10:03:44 PM CST<br>Copyright © 1999 - 2012 Cisco Systems, Inc.<br>Il rights reserved.                                                                                  |                                                       |                                                                                              | Phone Button Template<br>Softkey Template<br>Phone Services            |                              |
| his product contains cryptographic features and is subject to United<br>ot imply third-party authority to import, export, distribute or use en<br>ising this product you agree to comply with applicable laws and regu | States and<br>cryption, I<br>lations, If              | d local country laws governin<br>mporters, exporters, distribu<br>you are unable to comply w | SIP Profile<br>Common Device Configuration                             | very of<br>pliance<br>ct imm |
| summary of U.S. laws governing Cisco cryptographic products may                                                                                                    | y be found                                            | at our <u>Export Compliance P</u>                                                            | Common Phone Profile                                                   |                              |

| Trunk Specific Configuration                       |                    |   |
|----------------------------------------------------|--------------------|---|
| Reroute Incoming Request to new Trunk based on*    | Never              | • |
| RSVP Over SIP*                                     | Local RSVP         |   |
| Resource Priority Namespace List                   | < None >           | • |
| Fall back to local RSVP                            |                    |   |
| SIP Rel1XX Options*                                | Disabled           |   |
| Video Call Traffic Class*                          | Mixed              | - |
| Calling Line Identification Presentation*          | Default            |   |
| Deliver Conference Bridge Identifier               |                    |   |
| Early Offer support for voice and video calls (ins | ert MTP if needed) |   |
| Send send-receive SDP in mid-call INVITE           |                    |   |
| Allow Presentation Sharing using BFCP              |                    |   |
| Allow iX Application Media                         |                    |   |

Early Offer trägt häufig zur Behebung von Medienproblemen bei, die auftreten, wenn Sie den CUCM-Server und CUBE in Produkte von Drittanbietern integrieren. Sie wird auch im Solution Reference Network Design (SRND) empfohlen.

Wenn das Profil geändert werden soll, ist es immer am besten, ein neues Profil zu erstellen, das anstelle des Standardprofils verwendet werden soll.

**Hinweis**: Dieses Kontrollkästchen wird verwendet, wenn Endbenutzer bei jedem Anruf kein MTP verwenden möchten.

5. Es kann erforderlich sein, vom TCP/UDP f
ür das Protokoll im SIP-Sicherheitsprofil auf Basis des Anrufflusses zu wechseln. Um diese Änderung vorzunehmen, navigieren Sie zu SIP-Trunk-Sicherheitsprofilen > Non Secure SIP Trunk Profile:

| Server                         | M Administration                                 |
|--------------------------------|--------------------------------------------------|
| Cisco Unified CM               | munications Solutions                            |
| Cisco Unified CM Group         | çes ▼ Advanced Features ▼ Device ▼ Applica       |
| Phone NTP Reference            |                                                  |
| Date/Time Group                |                                                  |
| BLF Presence Group             |                                                  |
| Region Information             | <sup>*</sup> dministration                       |
| Device Pool                    |                                                  |
| Device Mobility                | • <sup>1</sup>                                   |
| DHCP                           | ▶ tel(R) Xeon(R) CPU E7- 2870 @ 2.40GH           |
| LDAP                           | •                                                |
| Location Info                  | •                                                |
| Physical Location              | y 14, 2014 10:03:44 PM CST                       |
| SRST                           | s, Inc.                                          |
| MLPP                           | •                                                |
| Enterprise Parameters          | ures and is subject to United States and local ( |
| Enterprise Phone Configuration | with applicable laws and regulations. If you are |
| Service Parameters             | o cryptographic products may be found at our     |
| Security                       | Certificate                                      |
| Application Server             | Phone Security Profile                           |
| Licensing                      | SIP Trunk Security Profile                       |
| Geolocation Configuration      | CUMA Server Security Profile                     |
| Geolocation Filter             |                                                  |

| Cisco Unified C                                             | M Administration                                        |                     |
|-------------------------------------------------------------|---------------------------------------------------------|---------------------|
| System 👻 Call Routing 👻 Media Resourc                       | ces      Advanced Features      Device      Application | ▼ User Management ▼ |
| SIP Trunk Security Profile Configu                          | iration                                                 |                     |
| 🔜 Save 🗙 Delete 🗋 Copy 🧣                                    | 🛭 Reset 🖉 Apply Config 🚽 Add New                        |                     |
| - Status                                                    |                                                         |                     |
| i Status: Ready                                             |                                                         |                     |
| -SIP Trunk Security Profile Inform                          | ation                                                   |                     |
| Name*                                                       | Non Secure SIP Trunk Profile                            |                     |
| Description                                                 | Non Secure SIP Trunk Profile authenticated by           | null String         |
| Device Security Mode                                        | Non Secure                                              | -                   |
| Incoming Transport Type*                                    | TCP+UDP                                                 | -                   |
| Outgoing Transport Type                                     | TCP                                                     |                     |
| Enable Digest Authentication<br>Nonce Validity Time (mins)* | TCP<br>UDP<br>TLS                                       |                     |
| X.509 Subject Name                                          |                                                         |                     |

Anrufe schlagen fehl, und CUBE/CUCM-Traces sind erforderlich, um zu verstehen, was zum Zeitpunkt des Fehlers geschieht. Diese Funktion kann jedoch geändert werden, um zu bestätigen, dass sie nicht die Ursache des Problems ist. Sobald dies jedoch geändert wurde, müssen Sie den Trunk zurücksetzen/neu starten, damit die Änderungen vorgenommen werden können.

6. Unter bestimmten Umständen muss die externe Telefonmaske in der Telefonkonfiguration ggf. hinzugefügt werden, damit der Anruf fortgesetzt werden kann, da einige Telefone nicht zulassen, dass der Anruf ohne die erwartete Maske weitergeleitet wird. Um diese Änderung vorzunehmen, rufen Sie die Verzeichnisnummer (DN)-Konfigurationsseite des Anrufertelefons auf, nehmen Sie die erforderlichen Änderungen für das Feld vor, und setzen Sie das Telefon zurück bzw. starten Sie es neu, nachdem die Änderungen gespeichert wurden.

| System 👻 Call Routing 👻 Med                      | a Resources 👻 Advanced Features 👻 Devi  | ce      Application      User Management                     |  |
|--------------------------------------------------|-----------------------------------------|--------------------------------------------------------------|--|
| Directory Number Configuration                   |                                         |                                                              |  |
| Save                                             |                                         |                                                              |  |
| (seconds)                                        | feature                                 |                                                              |  |
| Party Entrance Tone*                             | Default                                 | •                                                            |  |
| -Line 1 on Device SEP0022<br>Display (Caller ID) | instead of a directory number for calls | Display text fo<br>. If you specify a number, the person rec |  |
| ASCII Display (Caller ID)                        |                                         |                                                              |  |
| Line Text Label                                  |                                         |                                                              |  |
| ASCII Line Text Label                            |                                         |                                                              |  |
| External Phone Number<br>Mask                    |                                         |                                                              |  |
| Visual Message Waiting<br>Indicator Policy*      | Use System Policy                       | •                                                            |  |
| Audible Message Waiting<br>Indicator Policy*     | Default                                 | •                                                            |  |

Sobald diese Konfiguration auf dem CUCM vorgenommen wurde, starten Sie die Cluster-Erkennung auf dem PCA.

Das Gerät wird nun als Border Element auf PCA erkannt.